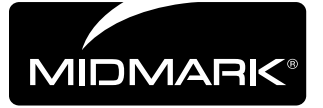

## Midmark Digital Vital Signs Device to Midmark Digital **Scale Configuration**

Applies to: 9A478 9A551001 9A629001 9A629002

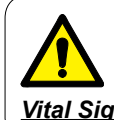

WARNING

IEC 60950 approved Information Technology Equipment must be placed outside the "patient environment." Refer to safety instructions in the exam table and Midmark Digital Vital Signs Device operation manuals.

## Note

This document is provided as a brief overview of steps to follow when configuring the Midmark Digital Vital Signs Device to communicate with the Midmark Digital Scale. For detailed information regarding the operation and functions of the Midmark Digital Vital Signs Device refer to the Midmark Digital Vital Signs Device operation manual.

## To configure...

A) Press POWER BUTTON to turn on the Midmark Digital Vital Signs Device.

- B) Press the **SETTINGS** icon to display the password screen.
- C) Enter the default password of 986.
- D) Press **OK** to display the settings screen.
- E) Press MONITOR SETTINGS.
- *F) Press the* **MORE** *button.*
- *G*) Press the **TABLE** button.
- H) Select **YES** for table connection.

I) Press OK.

J) Press the **HOME** icon to return to the main screen. The **TABLE** icon should be visible on the main screen. If the TABLE icon is not visible, confirm the monitor settings by repeating the steps above.